## 株式会社DJK 添付ファイルのダウンロード手順

弊社からメールでお送りする添付ファイルの受け取りが、zip暗号化からWebのダウンロード 方式に変更となりました。

ファイルのダウンロード手順をご案内いたしますので、手順に沿ってファイルのダウンロードを お願いいたします。

①受信メール本文の文末に記載されているダウンロード用のURLをクリックします。

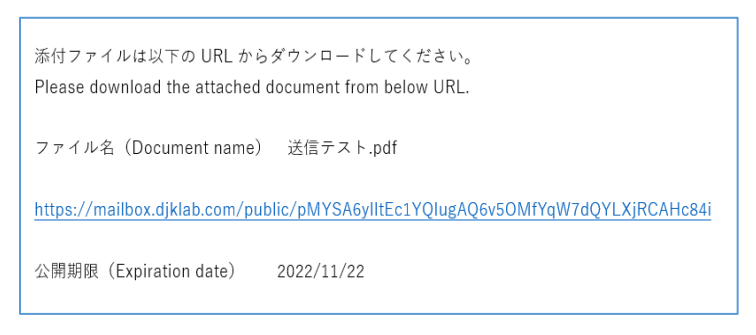

ファイルのダウンロードには期限(14日間)を設けてありますので、 期限内にダウンロードをお願いいたします。

 パスワード取得』の画面が出てきますので、メールを受信されましたお客様ご自身の メールアドレスを入力し、「パスワード取得」をクリックしてください。

メールアドレスは大文字・小文字に注意して、入力してください。 コピーして貼付ける場合、文頭・文末にスペースが入らないようにご注意ください。

|                                                                    | パスワード取得画面                                                                                                    |
|--------------------------------------------------------------------|----------------------------------------------------------------------------------------------------|
|                                                                    |                                                                                                    |
| 送信者により,<br>以下よりパス!                                                 | 『スワードロックがかけられています。<br>フードを取得し、ファイルをダウンロードしてください。                                                                      |
| <b>1.パスワード</b><br>URLを受け取っ<br>ださい。メーノ<br>が入らないよ<br>※転送設定をさ<br>ださい。 | 図得<br>った方のメールアドレスを大文字・小文字に注意して入力してく<br>レアドレスをコピーして貼り付ける場合、文頭・文末にスペース<br>うにご注意ください。<br>されている方は、宛先(To)に記載のメールアドレスを入力してく |
| パスワード取得                                                            | 身ボタンを押すと、パスワードがメールで通知されます。                                                                                            |
| メールアドレ                                                             | ス                                                                                                    |

1/3ページ

- ③「パスワード取得」をクリックしますと、『パスワード送信』画面に切り替わります。 パスワード通知メールが届きましたらメールに記載されているパスワードを入力し、「パスワード送信」をクリックしてください。
  - 注) パスワードメールは「djk-mailbox@djklab.com」から送信されますので、 受信出来るように、受信許可やホワイトリスト等への設定をお願いいたします。

| パスワード送信画面                                                               |  |  |
|-------------------------------------------------------------------------|--|--|
| <b>したりまた。</b><br>Web公開メール認証ログイン                                         |  |  |
| 送信者によりパスワードロックがかけられています。<br>以下よりパスワードを取得し、ファイルをダウンロードしてください。            |  |  |
| 2.パスワード送信<br>メールに記載されたパスワードを入力してください。<br>※パスワードは一度ご使用いただくと、再度ご利用はできません。 |  |  |
| パスワード<br>パスワード送信                                                        |  |  |
| 最初からやり直す                                                                |  |  |

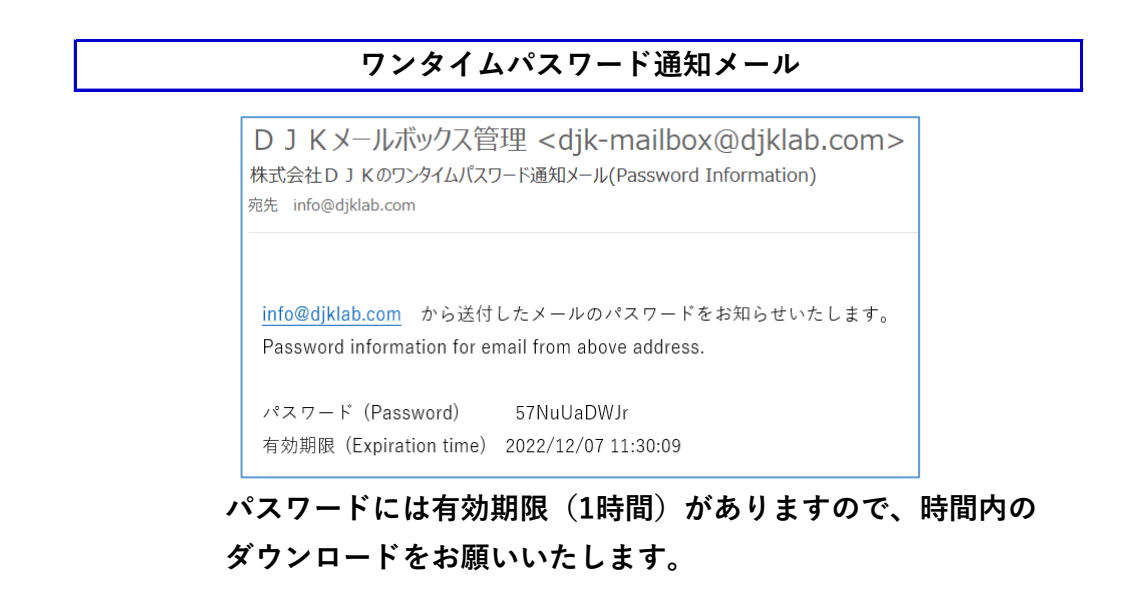

【パスワード通知メールが届かない場合】

- ・ 迷惑メールフォルダに、誤ってメールが振り分けられていないか確認してください。
- ・ Office365をご利用の場合、spam判定されたメールの通知が遅れて届くことがあり ますので、設定内容の確認をお願いいたします。

## ④メールで受信したパスワードを入力しますと、ファイルのダウンロード画面にアクセス出来ますので、こちらからファイルのダウンロードをお願いいたします。

| DJK Webs2hil                                                                           |                           |     |   |
|----------------------------------------------------------------------------------------|---------------------------|-----|---|
| 公開アドレス: https://mailbox.djklab.com/public/pMYSA6yIltEc1YQIugAQ6v5OMIYqW7dQYLXjRCAHc84i |                           |     |   |
|                                                                                        |                           |     |   |
| 3 一括ダウンロード                                                                             |                           |     | 0 |
| □ 名前 ^                                                                                 | サイズ 更新日時                  | 種類  |   |
| 送信デスト.pdf                                                                              | 280KB 2022/11/09 17:31:28 | pdf | ^ |
|                                                                                        |                           |     |   |

## ご不明な点等ありましたら、取引担当者までご連絡ください。